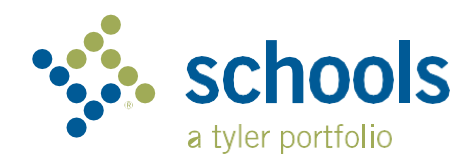

## My Ride K-12

## Hướng Dẫn Cho Phụ Huynh

## Làm thế nào để tiếp cận trang mạng My Ride K-12

- 1. Sử dụng trình duyệt Chrome để vào trang mạng myridek12.tylerapp.com.
- 2. Nếu bạn chưa có email đăng ký, nhấp vào Sign up.
- 3. Để đăng ký, đăng nhập địa chỉ email, mật mã, và tên của bạn.
- 4. Sau khi đăng ký, bạn sẽ nhận được email xác nhận. Nhấp vào mạng liên kết trong email của bạn để xác nhận đăng ký của bạn trong trang mạng My Ride K-12.
- 5. Tìm kiếm tên Sở Học Chánh của trường mà con của bạn theo học. Nếu bạn cần giúp đỡ, vui lòng liên lạc với Sở Học Chánh của bạn.
- 6. Nhập thông tin duy nhất mà Sở Học Chánh của bạn yêu cầu để tìm con của bạn. Lập lại bước này cho những đứa con khác của bạn. Nếu bạn cần giúp đỡ, vui lòng liên lạc với Sở Học Chánh của bạn.
- 7. Một khi bạn đã liên kết với học sinh, nhấp vào hồ sơ của học sinh đó để xem tất cả thông tin liên quan đến vấn đề giao thông.

| Sign in with your amail or phone | igies      |
|----------------------------------|------------|
| Sign in with your email or phone | number and |
| password                         |            |
| Email or Phone number            |            |
| Email or Phone number            |            |
| Password                         |            |
| Password                         |            |
| Forgot your password?            |            |
| Sign in                          |            |
| Need an account? Sign u          | q          |
| Login Screen                     |            |

|                    | Test alert                                        | •                       |
|--------------------|---------------------------------------------------|-------------------------|
|                    | My Students                                       | Table 1 Annual -        |
| han Westfall       | AMANDA<br>ADAMS                                   | Add Student             |
| r School District  | No ecta available<br>fination Propper             | Student ID 2 Found 3 Su |
| y Students         | 3 Public                                          |                         |
| a Location         | Share B busicestion O Details                     | Student ID              |
| essage Center      |                                                   | Student D               |
| rms                |                                                   |                         |
| iange District 🔍 👻 |                                                   |                         |
|                    |                                                   |                         |
| hange Language 🗸 🗸 |                                                   |                         |
| slp Videos         |                                                   |                         |
| ilease Notes       |                                                   |                         |
| dmit Feedback      |                                                   | Cancel                  |
| Jucqu              | Tyler School District                             |                         |
|                    | © 2023 - Tyler Technologies. All rights reserved. |                         |

- 8. Để chia sẻ mạng liên kết của học sinh với một người khác, chọn tên của học sinh đó và nhấp vào nút Share.
- 9. Nhập địa chỉ email của người mà bạn muốn chia sẻ. Người đó sẽ nhận được email xác nhận và sẽ tự động kết nối người đó với học sinh được chia sẻ. Người nhận phải đăng ký với My Ride K-12, nếu họ chưa đăng ký, để được truy cập thông tin của học sinh.

... continued on back

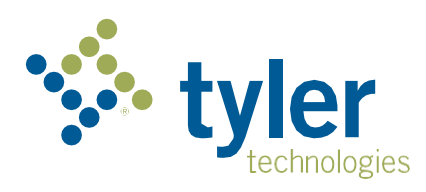

## Làm thế nào để tiếp cận ứng dụng My Ride K-12 bằng điện thoại di động

- 1. Tải ứng dụng My Ride K-12 từ Google Play hoặc từ Apple App.
- 2. Sau khi cài đặc ứng dụng hoàn tất, mở ứng dụng My Ride K-12.
- 3. Khi hỏi để kiếm Sở Học Chánh của bạn, tìm tên Sở Học Chánh mà con của bạn theo học. Nếu cần giúp đỡ, vui lòng liên lạc với Sở Học Chánh của bạn.
- 4. Một khi bạn đã chọn Sở Học Chánh của bạn, bạn sẽ chuyển sang trang đăng nhập. Nếu bạn chưa có email đăng ký, hãy nhấp vào **Register**
- 5. Để đăng ký, nhập địa chỉ email, mật mã, và tên của bạn.
- Sau khi đăng ký, bạn sẽ nhận được email xác nhận. Nhấp vào mạng liên kết trong email của bạn để xác nhận đăng ký của bạn trong trang mạng My Ride K-12.
- Đăng nhập, sau đó thì tìm tên của học sinh bằng cách đi đến My Students và chọn nút dấu cộng (+). Bạn sẽ được đưa đến màng hình Add Student.
- 8. Nhập thông tin duy nhất mà Sở Học Chánh của bạn yêu cầu để tìm con của bạn. Lập lại bước này cho những đứa con khác của bạn. Nếu bạn cần giúp đỡ, vui lòng liên lạc với Sở Học Chánh của bạn.
- Một khi bạn đã liên kết với học sinh, nhấp vào hồ sơ của học sinh đó để xem tất cả thông tin liên quan đến vấn đề giao thông.
- 10. Bấm vào nút Share để chia sẻ mạng liên kết của học sinh với người khác.
- 11. Nhập địa chỉ email của người mà bạn muốn chia sẻ. Người đó sẽ nhận được email xác nhận và sẽ tự động kết nối người đó với học sinh được chia sẻ. Người nhận phải đăng ký với My Ride K-12, nếu họ chưa đăng ký, để được truy cập thông tin của học sinh.
- 12. Thường xuyên kiểm tra các cập nhật để đảm bảo rằng thiết bị của bạn đang sử dụng phiên bản mới nhất của ứng dụng.
- Duy trì đăng nhập vào ứng dụng để nhận thông báo của Sở Học Chánh, ngay cả khi ứng dụng không hoạt động.

Để biết thêm thông tin hoặc bất kỳ hỗ trợ liên tục nào chẳng hạn như thông tin tên người dùng và mật khẩu, các câu hỏi về điểm dừng của xe buýt hoặc các nhu cầu khác, vui long

Liên Lạc với Văn Phòng Giao Thông của Sở Học Chánh của bạn.

| = 🐝 My Ride K-12              |  |
|-------------------------------|--|
| Select District               |  |
| Type the name of the district |  |

Find Your District

| tyler<br>technologies                                   |
|---------------------------------------------------------|
| Sign in with your email or phone number<br>and password |
| Email or Phone number                                   |
| Email or Phone number                                   |
| Password                                                |
| Password                                                |
| Forgot your password?                                   |
| Sign in                                                 |
| Need an account? Sign up<br>App Login Screen            |

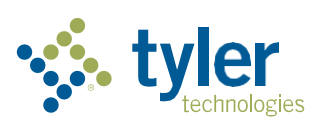

Empowering people who serve the public